## リモートコンソーラーの使用方法

リモートコンソーラーは、無線LANを使用してフィールド競技の記録入力を実施するが電波状態が悪く 通信があまり上手くいかない場合に、通信が切れても記録の入力を継続することができるものです。 リモートコンソーラーを使用するためには、サーバーにリモートコンソーラーホストが導入され、起動 している必要があります。

## サーバーにリモートコンソーラーホストを導入する

すでに競技場によってはリモートコンソーラーホストが導入されている競技場もあります。サーバーに userid ユーザーでサインインしてデスクトップ画面に「リモートコンソーラーホスト」アイコンが存在 するかどうか確認してください。存在する場合は改めて導入する必要はありません。

サーバーのデスクトップ画面にアイコンが存在しない場合は、まずリモートコンソーラーホストを導入 する必要があります。

1. 弊社ホームページ「サポート/ダウンロード」の「Athle32 最新版システムダウンロード」からサ ーバーの 0S に合ったリモートコンソーラーホストの最新版をダウンロードしてください。

- 2. ダウンロードしたファイルをサーバーのデスクトップにコピーし、ダブルクリックして実行します。 (解凍先・展開先はそのままで解凍を実行してください。) サーバーの 0S によって導入される先が異なります。
- 3. 解凍が終了すると解凍画面が消えます。正しく導入されたかどうかエクスプローラーで以下の場所 にファイルが存在するかどうか確認します。

Server2008/2008R2/2012/2012R2 の場合・・・C:¥Athle32¥RFHOST Server2000/2003 の場合・・・・・・・・・・・・・・C:¥\$\$\$¥RFHOST

4. RFHOST フォルダのなかにある「RFHOST. exe」を右クリックし、「送る」-「デスクトップ(ショートカットを作成)」の順にクリックして RFHOST のショートカットをデスクトップに作成します。

5. ウインドウを閉じてデスクトップ画面に戻り、さきほど作成した「RFHOST.exe - ショートカット」 を右クリックし「名前の変更」を選択。名前を「リモートコンソーラーホスト」に変更します。

- 6. 作成したショートカットをスタートアップに登録します。スタートアップに登録すると、サーバー を起動した際に自動的にリモートコンソーラーがいつも実行されるようになります。
- <Server2008/2008R2/2012/2012R2 の場合>
- ①キーボードから Windows キーと「R」キーを同時に押します。すると「ファイル名を指定して実行ウインドウ」が起動します。
- ②「shell:startup」と入力して【OK】をクリックします。
- ③開いたウインドウにさきほど作成したデスクトップの「リモートコンソーラーホスト」ショートカットをコピーして入れれば完了です。

<Server2000/2003 の場合>

- ①【スタート】ボタンから【すべてのプログラム】--【スタートアップ】を右クリックし、「開く」をク リックします。
- ②開いたウインドウにさきほど作成したデスクトップの「リモートコンソーラーホスト」ショートカットをコピーして入れれば完了です。

## リモートコンソーラーを利用する

1. サーバーにサインインしてリモートコンソーラーホストを起動します。

2. リモートコンソーラーを使う予定のコンピューターをLANに接続し、サーバーのデータが参照で きる状態にします。有線LANで接続するか、無線LANの場合は一度電波状態の良いところで接続を します。

3. マスターコピーを実施します。

4. 一旦終了し、使用する場所(現地)で再度コンピューターを起動しLANに接続します。

5. メインメニューの【記録エントリー】から【8. リモートコンソーラー(フィールド入力)】を起動

します。

| <b>\$</b> 79 | ト陸上朝          | 支大会運営システム Win32 メニュー |   | -      | N N 10 1             | <b>.</b> |
|--------------|---------------|----------------------|---|--------|----------------------|----------|
|              |               |                      |   |        |                      | ms       |
|              |               |                      |   |        |                      | EXIT     |
|              |               |                      |   | 165 E  | 緑エントリー               |          |
| 1            | 327-5         | コンソーラー(ロールコール・エントリー) | 7 |        | 無線LAN 状況表示           |          |
| 2            | COND          | コンディションマスター          | 8 | 3227-5 | リモートコンソーラー(フィールト・入力) |          |
| З            |               | MCOPY マスターコピー        |   |        |                      | -        |
| 4            | ORD           | 駅伝オーダー登録             |   |        |                      |          |
| 5            | Of the second | 駅伝記録エントリー            |   |        |                      |          |
| 6            | 0             | 団体戦集計システム            |   |        |                      |          |

6. RFコンソーラー画面が開きます。通常のコンソーラー画面と操作は同じです。

| 🖹 R | F ⊐)          | ンソーラー 第41回    | マット陸上競技   | 這選手權大会 |                    |            |       |       |       |       |    |         |      |     | ×    |
|-----|---------------|---------------|-----------|--------|--------------------|------------|-------|-------|-------|-------|----|---------|------|-----|------|
| 77  | 1)L(E         | E) 編集(E) 表示(D | ) ヘルプ(日)  |        |                    |            |       |       |       |       |    |         |      |     |      |
| No  | ステークス         | 種目            | 115111151 | レース細   | 条件                 | 日付         | 3-6   | 開始    | 開始実   | 終了    | 使用 | 測定      | 7*0P |     | *    |
| 128 | ••            | ハーフマラソン       | 男子        | 決勝     |                    | 2006-04-01 |       | 10:00 |       |       |    | 手動1/1秒  |      |     |      |
| 133 | ••            | 100m          | 男子        | 決勝     |                    | 2006-05-03 |       | 10:00 |       |       |    | 電計0.01秒 |      |     |      |
| 112 | ••            | 400mH(0.914a) | 男子        | 決勝     |                    | 2007-03-25 | 13:00 | 13:20 | 13:20 |       |    | 電計0.01秒 |      |     |      |
| 16  | ••            | 5000m         | 男子        | 決勝     |                    | 2011-04-13 | 09:40 | 10:00 | 10:00 |       |    | 電計0.01秒 |      |     |      |
| 137 | 0             | 租井(投(7.260kg) | 男子一般      | 決勝     |                    | 2011-04-13 | 13:00 | 13:30 |       |       |    | フィールド   |      |     |      |
| 138 | 0             | 砲丸投(8.000kg)  | 男子高校      | 決勝     |                    | 2011-04-13 | 13:00 | 13:30 |       |       |    | フィールド   |      |     |      |
| 139 | 0             | 砲丸投(5.000kg)  | 男子中学      | 決勝     |                    | 2011-04-13 | 19:00 | 19:30 |       |       |    | フィールド   |      |     |      |
| 77  | •0            | 七種競技          | 女子        |        |                    | 2011-04-13 | 13:35 | 13:55 | 18:20 |       |    | 電計0.01秒 |      |     |      |
| 7   |               | 400m          | 男子        | 予選1組   | 3組2若+2             | 2011-04-13 | 14:30 | 14:50 | 14:50 |       |    | 電計0.01秒 |      |     |      |
| 8   | ••            | 400m          | 男子        | 子還2組   | 3組2若+2             | 2011-04-13 | 14:30 | 14:50 | 14:55 |       |    | 電計0.01秒 |      |     |      |
| 9   | ••            | 400m          | 男子        | 子道3组   | 3組2若+2             | 2011-04-13 | 14:30 | 14:50 | 15:00 |       |    | 電計0.01秒 |      |     |      |
| 4   | ••            | 200m          | 男子        | 予選1組   | (全 3組)             | 2011-04-13 | 14:45 | 15:05 | 15:05 |       |    | 電計0.01秒 |      |     |      |
| 5   | **            | 200m          | 男子        | 子還2組   | (全 3組)             | 2011-04-13 | 14:45 | 15:05 | 15:10 |       |    | 電計0.01秒 |      |     |      |
| 6   | **            | 200m          | 男子        | 子選3組   | (全 3組)             | 2011-04-13 | 14:45 | 15:05 | 15:15 |       |    | 電計0.01秒 |      |     |      |
| 75  | ••            | ☆り投(0.800kg)  | 女子        | 74.88  |                    | 2011-08-03 | 16:10 | 17:00 | 17:00 | 18:00 |    | フィールド   |      |     | +    |
| Ľ   | - 1-30<br>No. | -r            | ルスタート     | 接続中    | <u>全日報</u><br>当日のみ | ]          |       |       |       |       |    |         |      | 再表示 | - Er |

ここにLANが接続状態であれば「接続中」、切れている状態であれば「切断中」と表示されます。

7. これから記録入力を実施するレースを選択します。詳細画面を開きます。

| S 1                  | レース  | 参照画  | Ē,  |          |                    |      |      |     |            |              | -  |      |      |      |      |         |                  |                    |      |
|----------------------|------|------|-----|----------|--------------------|------|------|-----|------------|--------------|----|------|------|------|------|---------|------------------|--------------------|------|
| 男子一般 砲丸投(7.260kg) 決勝 |      |      |     |          |                    |      |      |     |            |              |    |      |      |      | 4名   |         |                  |                    |      |
|                      |      |      |     |          |                    |      |      |     |            |              |    |      | 〈〈消去 |      |      |         |                  |                    |      |
| オー                   | 夕'-  | 順位   | No. | 氏名       |                    | 所属   | 2017 |     |            |              | 記録 | コメント | 108  | 2回目  | 308  | 順(3)    | 4回目              | 5回目                | 608  |
|                      | 1    |      | 837 | 丹羽       | 敦巳                 | 奈    | 良 ·  | 二条ク | ワラブ        |              |    |      |      |      |      |         |                  |                    |      |
|                      | 2    |      | 678 | 富永       | 浩史                 | 兵    | 庫·   | 大阪学 | 園大         |              |    |      |      |      |      |         |                  |                    |      |
|                      | 3    |      | 524 | 船登       | 尚典                 | 大    | 阪・   | 大阪フ | ヽポー        | ツ大           |    |      |      |      |      |         |                  |                    |      |
|                      | 4    |      | 4   | 小川       | 行典                 | 滋    | 賀・   | 近畿夕 | 国語         | 大            |    |      |      |      |      |         |                  |                    |      |
| <b>-</b>             |      |      |     |          |                    |      |      |     |            |              |    |      |      |      |      |         |                  |                    |      |
|                      |      |      |     |          |                    |      |      |     |            |              |    |      |      |      |      |         |                  |                    |      |
|                      |      |      |     |          |                    |      |      |     |            |              |    |      |      |      |      |         |                  |                    |      |
|                      |      |      |     |          |                    |      |      |     |            |              |    |      |      |      |      |         |                  |                    | _    |
| 12                   |      | с т. |     | - == 48. | 民名                 | -    | +    | 検索  | <b>₽</b> ₽ | 所履           |    | 笛 🔃  | 🚯 🕌  | 23 🤶 |      | 蹠 195   |                  |                    | 接続中  |
|                      | 1-9- | 0.18 |     | 記述       | <b>!•</b> <u>ж</u> | (+ U | ルナ   |     | Cuirf      | )<br>)<br>月z | 5  | Mil  | Bel  |      | Sh   | inera 🥂 | <sup>6</sup> 9 🖽 | 5 47               |      |
| 審業                   | 則長:  | 田中 - | 郎   |          | 記錄                 | 建任:  | 佐藤   | 康夫  |            |              |    |      |      | フ    | ィールド |         | 13               | :30開始 <sup>子</sup> | A // |

この画面でもLANが接続状態であれば「接続中」、切れている状態であれば「切断中」と表示されます。 記録入力は通常のコンソーラーと同じ方法で実施します。パスワードを入力して記録入力を実施してく ださい。

<どうしても電波状態が悪く現地でレースを開くことができない場合>

あらかじめ電波の良いところ、もしくは記録センターにて有線LANで接続し、入力を実施するレース を一度開いてください。開くことによりそのレースのファイルを端末コンピューターにコピーします。 これで電波状態の悪い現地で起動してもそのレースを開くことが可能となります。 8. 途中でLANが切れると、「接続中」の文字が「切断中」になります。「切断中」となっても記録入 カは継続できます(光波等からの記録の取込やフィールド電光表示盤(マグサイン)への表示も継続で

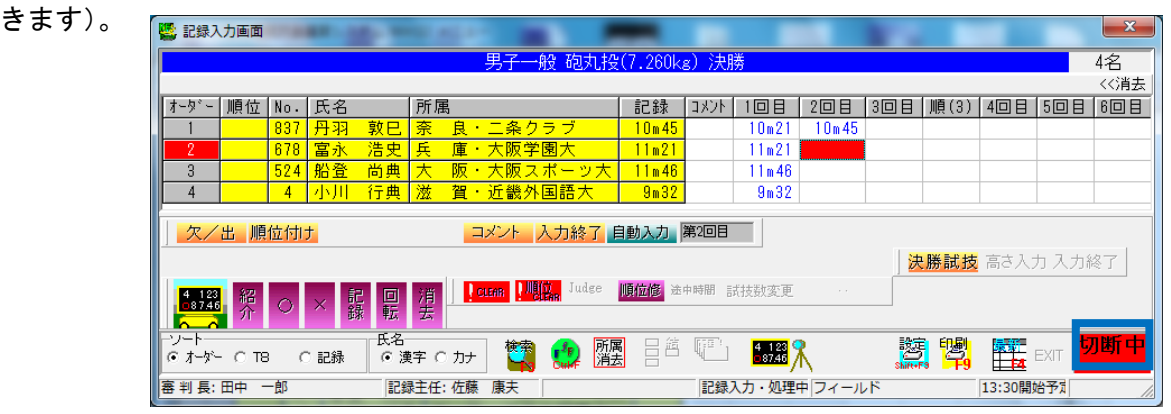

電波状態が良くなると「切断中」だった文字が「接続中」に変わり、ここまでのデータがサーバーに送 られます。LANの状態が回復しているにもかかわらずなかなか「接続中」にならない場合は、「切断中」 と表示されている箇所で右クリックし「接続実行」をクリックすればすぐに接続中になりデータが送信 されます。

9.入力が全て完了しコンソーラー画面に戻ると画面中央に「データ受信中」という文字がしばらく表示されます。この間はサーバーからコンソーラーの情報を受信していますので操作はしないでください。 受信が終了するとこの表示は消えます。

| Image: RFコンソーラー第41回 マット陸上競技選手権大会 X |       |               |      |      |        |            |       |       |       |       |    | ×          |      |   |
|------------------------------------|-------|---------------|------|------|--------|------------|-------|-------|-------|-------|----|------------|------|---|
| ファイル(F) 編集(E) 表示(D) ヘルプ(H)         |       |               |      |      |        |            |       |       |       |       |    |            |      |   |
| No                                 | 25-97 | 和種目           | 性別種別 | レース組 | 条件     | 日付         | 3-1   | 開始    | 開始実   | 終了    | 使用 | 測定         | 7°0P | A |
| 128                                | ••    | ハーフマラソン       | 男子   | 決勝   |        | 2006-04-01 |       | 10:00 |       |       |    | 手動1/1秒     |      |   |
| 133                                | ••    | 100m          | 男子   | 決勝   |        | 2006-05-03 |       | 10:00 |       |       |    | 電計0.01秒    |      |   |
| 112                                | ••    | 400mH(0.914m) | 男子   | 決勝   |        | 2007-03-25 | 13:00 | 13:20 | 13:20 |       |    | 電計0.01秒    |      |   |
| 16                                 | ••    | 5000m         | 男子   | 決勝   |        | 2011-04-13 | 09:40 | 10:00 | 10:00 |       |    | 電計0.01秒    |      |   |
| 137                                | 0     | 砲丸投(7.260kg)  | 男子一般 | 決勝   |        |            |       |       |       |       |    |            |      |   |
| 138                                | 0     | 砲丸投(6.000kg)  | 男子高校 | 決勝   |        | 2011-04-13 | 13:00 | 13:30 |       |       |    | フィールド      |      |   |
| 139                                | 0     | 砲丸投(5.000kg)  | 男子中学 | 決勝   |        | 2011-04-13 | 13:00 | 13:30 |       |       |    | フィールド      |      |   |
| 77                                 | •0    | 七種競技          | 女子   |      |        | 2011-04-13 | 13:35 | 13:55 | 18:20 |       |    | 電計0.01秒    |      |   |
| 7                                  |       | 400m          | 男子   | 予選1組 | 3組2著+2 | 2011-04-13 | 14:30 | 14:50 | 14:50 |       |    | 電計0.01秒    |      |   |
| 8                                  |       | 400m          | 男子   | 予選2組 | 3組2着+2 | 2011-04-13 | 14:30 | 14:50 | 14:55 |       |    | 電計0.01秒    |      |   |
| 9                                  | ••    | 400m          | 男子   | 予:   |        |            |       | 50    | 15:00 |       |    | 電計0.01秒    |      |   |
| 4                                  | ••    | 200m          | 男子   | 予: 🗾 |        | 亚居         | rth i | 05    | 15:05 |       |    | 電計0.01秒    |      |   |
| 5                                  | ••    | 200m          | 男子   | 予: / | ->     |            | +     | 05    | 15:10 |       |    | 電計0.01秒    |      |   |
| 6                                  | ••    | 200m          | 男子   | 予:   |        |            |       | 05    | 15:15 |       |    | 電計0.01秒    |      |   |
| 75                                 | ••    | やり投(0.600kg)  | 女子   | 決勝   |        | 2011-08-03 | 16:10 | 17:00 | 17:00 | 18:00 |    | フィールド      |      | - |
| ソート順 全日税 全日税 当日のみ 再表示処理中 取         |       |               |      |      |        |            |       |       |       |       |    | 再表示処理中EXIT |      |   |

## リモートコンソーラーのしくみ

リモートコンソーラーは始めにデータをローカル(自PC)にコピーして、コピーしたデータを使って 記録入力を行います。入力されたデータはローカルに保存されます。保存されたデータを定期的にサー バーと同期してサーバーのデータを更新しています。もし、記録入力途中で電波が悪くなってLANが 繋がらなくなっても、記録入力終了後記録センターにて有線LANをつないでLANの状態が回復され れば記録をサーバーに入れることができます。

記録入力操作については通常コンソーラーと同じです。